# Eccentric and Animal Fun Shoot

How – To – Enter - Scores

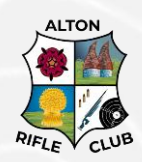

## Introduction

The Fun Shoot will be locally scored with scores entered on: www.rifleleagues.co.uk

This document is to assist everyone in how to enter the scores on Rifle Leagues.

Scoring requires the use of a standard .22 inch plug gauge. If your club is unable to locally score please contact us at <u>funshoot@altonrifleclub.com</u> and we will arrange the return of cards to be scored by Alton Rifle Club.

This document does not cover how to score our Fun Shoot Targets. Please see our "Scoring Guidance" document which can be found at: <u>www.altonrifleclub.com/funshoot</u>

# Contents

| Introduction                     | . 1 |
|----------------------------------|-----|
| Enter Scores on RifleLeagues.com | 2   |
| How to Enter a Penalty           | 4   |
| How to View the Final Results    | . 5 |

### Enter Scores on RifleLeagues.com

The Rifle Leagues account used to enter our competition can be used to enter the scores for you competitors, having locally scored the targets as per our Scoring Guidance on <u>www.altonrifleclub.co/funshoot</u>

The Club Panel on your Dashboard has an "Enter Scores" button.

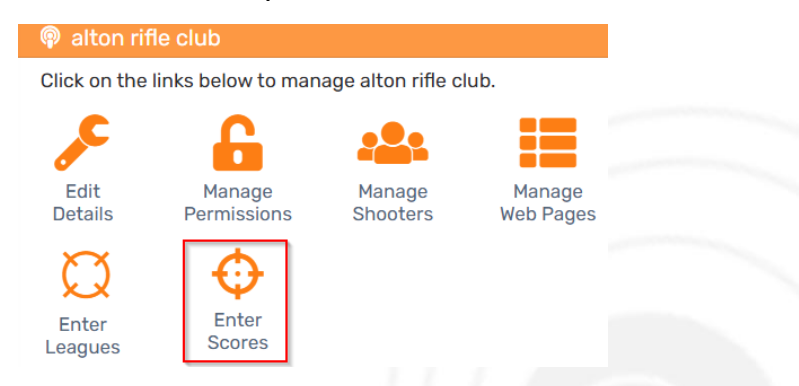

Please select the competition for which you are to enter scores for:

| Enter Score    | es – Alton Rifle Club |                |
|----------------|-----------------------|----------------|
| hikpa, e       | hinter 2020/3821      | @ Enterlanes   |
| 10473          | Norderi 2024          | + Criscillares |
| Alton Funshoot | Funshoot 2025         | • Enter Scores |

In the next screen you can view your shooters and the competitions entered. We have Rounds 1-4, each one of our cards being a single round and this is done for the visibility of the final results. Each card should have a score entered ex 100, including any X scored as per our guidelines.

The "Enter Scores By" date is listed and after midnight on this date, no more scores may be entered.

To enter scores, please select the "Enter Scores" edit mode.

| Enter scores for Alt | tonRC FunShoot (E | Eccentric) - Funsho | ot 2025 |
|----------------------|-------------------|---------------------|---------|
|----------------------|-------------------|---------------------|---------|

| Show League | All          | ~ |
|-------------|--------------|---|
| Edit Mode   | Enter Scores | ~ |

#### Benchrest .22 Rimfire - 25yd

#### Scoring: Ex 100, points scored with $^{\rm X}$ score.

| Enter Scores By  | 31 Oct |   | 31 Oct |   | 31 Oct     |   | 31 Oct     |   |
|------------------|--------|---|--------|---|------------|---|------------|---|
| Shooter          | R.1    | x | R.2    | х | <b>R.3</b> | х | <b>R.4</b> | х |
| I M Sharpshooter |        |   |        |   |            |   |            |   |
| Mr R Forster     |        |   |        |   |            |   |            |   |

#### Prone .22 Rimfire - 25yd

| Scoring: Ex 100, | points scored | with * | score. |
|------------------|---------------|--------|--------|
|------------------|---------------|--------|--------|

| Enter Scores By | 31 Oct |   | 31 Oct |   | 31 Oct |   | 31 Oct |   |
|-----------------|--------|---|--------|---|--------|---|--------|---|
| Shooter         | R.1    | х | R.2    | х | R.3    | х | R.4    | х |
| Mr R Forster    |        |   |        |   |        |   |        |   |

#### LSR .22 Rimfire - 20yd

Scoring: Ex 100, points scored with <sup>X</sup> score.

| Enter Scores By  | 31 Oct |   | 31 Oct |   | 31 Oct |   | 31 Oct |   |
|------------------|--------|---|--------|---|--------|---|--------|---|
| Shooter          | R.1    | х | R.2    | х | R.3    | х | R.4    | х |
| I M Sharpshooter |        |   |        |   |        |   |        |   |

When you enter the scores, you do not need to save, simply move to the next field and the previous score will turn green. If you return to your dashboard and back to "Enter Scores" the values will be black but you can edit the scores at any time, such as updating the missing X values in the screenshot below, until "Enter Scores By" has passed.

| Enter scores fo | r AltonRC FunShoot (E | Eccentric) - Funshoot 2025 |
|-----------------|-----------------------|----------------------------|
| Show League     | All                   | ~                          |
| Edit Mode       | Enter Scores          | ~                          |

#### Benchrest .22 Rimfire - 25yd

Scoring: Ex 100, points scored with <sup>X</sup> score.

| Enter Scores By  | 31 0 | ct 31 |     | 31 Oct |     | 31 Oct |     | ct |
|------------------|------|-------|-----|--------|-----|--------|-----|----|
| Shooter          | R.1  | х     | R.2 | x      | R.3 | х      | R.4 | х  |
| I M Sharpshooter | 98   | 0     | 99  | 1      | 97  | 2      | 100 | 2  |
| Mr R Forster     | 97   | 1     | 98  | 2      | 98  | 1      | 100 | 1  |

#### Prone .22 Rimfire - 25yd

Scoring: Ex 100, points scored with <sup>X</sup> score.

| Enter Scores By | 31 00 | ct | 31 Oct |   | 31 Oct |   | 31 Oct |   |
|-----------------|-------|----|--------|---|--------|---|--------|---|
| Shooter         | R.1   | х  | R.2    | х | R.3    | х | R.4    | х |
| Mr R Forster    | 98    |    | 97     |   | 96     |   | 94     |   |

#### LSR .22 Rimfire - 20yd

### Scoring: Ex 100, points scored with $^{\rm X}$ score.

| Enter Scores By  | 31 Oct |   | 31 Oct |   | 31 Oct |   | 31 Oct |   |
|------------------|--------|---|--------|---|--------|---|--------|---|
| Shooter          | R.1    | х | R.2    | х | R.3    | х | R.4    | х |
| I M Sharpshooter | 88     |   | 89     |   | 90     |   | 91     |   |

### How to Enter a Penalty

Should it be necessary to enter a penalty as per our scoring guidance, this is done using the "Penalties / Score Adjustments" edit mode.

| Enter scores for | AltonRC FunShoo | ot (Eccentric) – Funshoot | 2025 |
|------------------|-----------------|---------------------------|------|
| Show League      | All             | ~                         |      |
| Edit Mode        | Penalties/Score | Adjustments 🗸             |      |

Simply click on an entered score and ensure the score is correct with a reason provided:

| Competition: Benc<br>Round: 1                                 | r R Forster <b>(Ave. 98.5)</b><br>hrest .22 Rimfire - 25yd                    |
|---------------------------------------------------------------|-------------------------------------------------------------------------------|
| Adjusted Score                                                | 97                                                                            |
|                                                               |                                                                               |
| Provide details of v<br>are for. This will be                 | what the score adjustment or penalty points<br>displayed on the results page. |
| Provide details of v<br>are for. This will be<br>R5.2.1 - 1pp | what the score adjustment or penalty points displayed on the results page.    |

When you reload the "Enter Scores" in the entry edit mode, you will see the round with penalty highlighted by a red box and you can click on the entry to view the reason:

| <b>Benchrest .22 Rimfire - 25yd</b><br>Scoring: Ex 100, points scored with <sup>X</sup> score. |                            |    |             |    |            |    |            |   |  |  |  |
|------------------------------------------------------------------------------------------------|----------------------------|----|-------------|----|------------|----|------------|---|--|--|--|
| Enter Scores By                                                                                | <b>31 O</b>                | ct | <b>31 O</b> | ct | 31 00      | ct | 31 Oct     |   |  |  |  |
| Shooter                                                                                        | R.1 x                      |    | R.2         | х  | <b>R.3</b> | х  | <b>R.4</b> | х |  |  |  |
| I M Sharpshooter                                                                               | 98 0                       |    | 99          | 1  | 97         | 2  | 100        | 2 |  |  |  |
| Mr R Forster                                                                                   | Forster 97 1 98 2 98 1 100 |    |             |    |            |    |            |   |  |  |  |

Prone .2 Score Adjustment: R5.2.1 - 1pp

### How to View the Final Results

Once the competition start date has passed, Rifle Leagues will display the competition but no results will be visible until after midnight on the Round End Date.

| MY CLUBS                    | ,        | Alton Funshoot >   | Results           |            |                     |        |        |          |        |                    |   |         |                              |                               |                        |                        |                        |
|-----------------------------|----------|--------------------|-------------------|------------|---------------------|--------|--------|----------|--------|--------------------|---|---------|------------------------------|-------------------------------|------------------------|------------------------|------------------------|
| Altorraile cidb             | <u>`</u> | AltonRC FunSh      | oot (Eccentri     | c) - Funsl | noot 20             | 25 - B | enchre | st .22 R | imfire | - 25yd             |   |         |                              |                               |                        |                        |                        |
| 🛞 kder., Text               |          | Scoring: Ex 100    | ), points score   | d. ↓= Po   | sition.<br>22 Rimfi | re     |        |          |        |                    |   |         |                              |                               |                        |                        | 🖶 Print                |
| 💮 hdviluati                 |          | Click round result | t to view details | , signes)  |                     |        |        |          |        |                    |   | = Exter | ision 🔲 = Sut                | stitution                     | =                      | Score A                | djustment              |
| MY ORGANISATIONS            |          |                    |                   |            |                     |        |        |          |        |                    |   |         | S/Av = Starting              | Average                       | R/Av =                 | Runnin                 | g Average              |
| Armed Fuel Broad            | <        |                    |                   |            |                     |        |        |          |        |                    |   |         | Round End<br>Enter Scores By | <b>R1</b><br>14 Nov<br>31 Oct | R2<br>14 Nov<br>31 Oct | R3<br>14 Nov<br>31 Oct | R4<br>14 Nov<br>31 Oct |
|                             | ~        |                    | Club Name         | S/Av       | R/Av                | R1 ×   | R2 ×   | R3 ×     | R4 ×   | Total <sup>X</sup> | ÷ |         |                              |                               |                        |                        |                        |
| (Eccentric)                 |          | I M Sharpshooter   | Alton             | 99.9       |                     |        |        |          |        |                    |   |         |                              |                               |                        |                        |                        |
| Funshoot 2025               | ~        | Mr R Forster       | Alton             | 98.5       |                     |        |        |          |        |                    |   |         |                              |                               |                        |                        |                        |
| Benchrest .22 Rimfire - 25y | d        |                    |                   |            |                     |        |        |          |        |                    |   |         |                              |                               |                        |                        |                        |
| Nervice 1928                | _        |                    |                   |            |                     |        |        |          |        |                    |   |         |                              |                               |                        |                        |                        |

For the benefit of this document, the Round End Date has been altered and the results will be visible thus:

|                  | <b>Club Name</b> | S/Av | R/Av | R1 ×        | R2 ×        | R3 ×        | R4 ×         | Total <sup>X</sup> | ≁ |
|------------------|------------------|------|------|-------------|-------------|-------------|--------------|--------------------|---|
| I M Sharpshooter | Alton            | 99.9 | 98.5 | 98 <b>0</b> | 99 <b>1</b> | 97 <b>2</b> | 100 <b>2</b> | 394 <b>5</b>       | 1 |
| Mr R Forster     | Alton            | 98.5 | 98.3 | 97 1        | 98 <b>2</b> | 98 <b>1</b> | 100 1        | 393 <b>5</b>       | 2 |

The competitors will be able to view these live and see the score for each round. This means it is also possible for clubs to print out the results with each round score visible.